## **Printing Registration Forms**

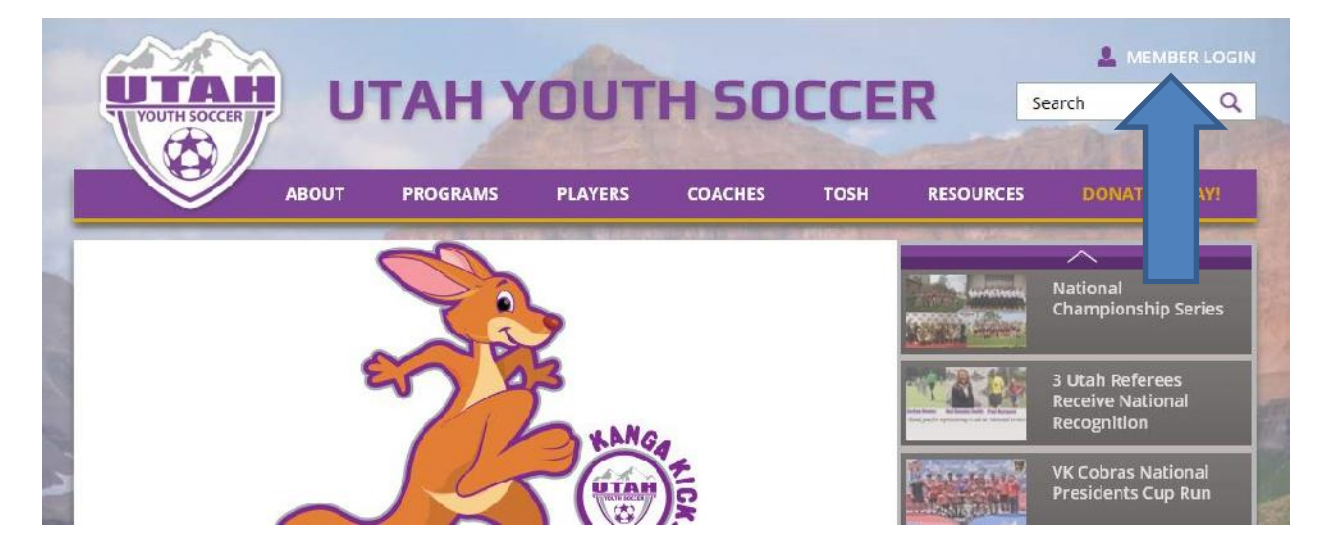

1. Go to utahyouthsoccer.net. Click on member login.

2. Login to your account with username and password.

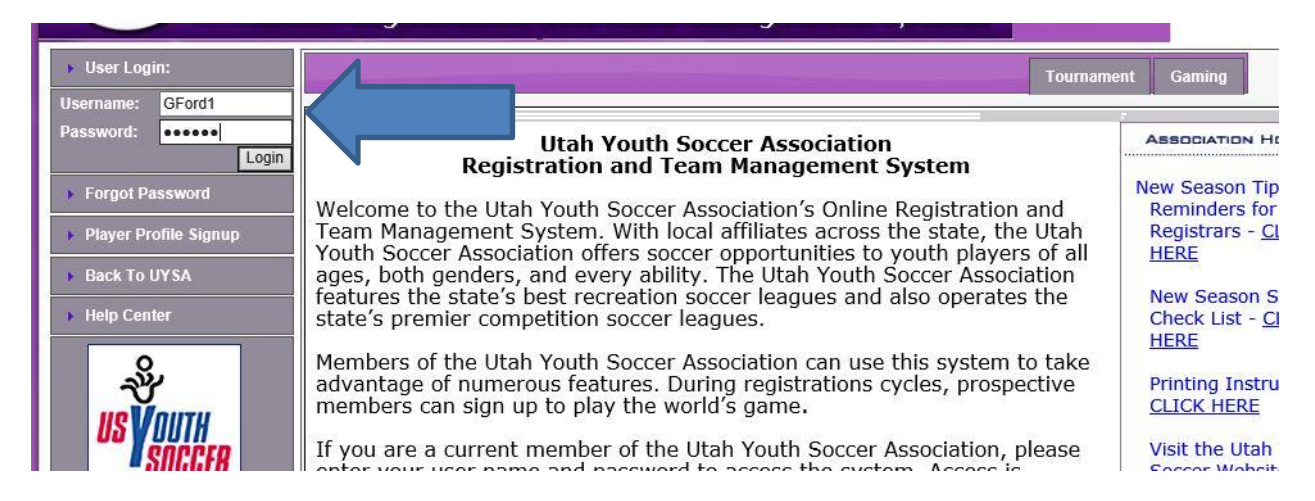

3. Click the down arrow under my account. Select player lookup.

4. Make sure you select the seasonal year of the form needed. Select the team that the player is on. Put the players last name in the search for section and click on search.

| Spring 2016-2017                            |                                            |                 |        |                             |                               |                    |                   |                        |             | My Account   |  |
|---------------------------------------------|--------------------------------------------|-----------------|--------|-----------------------------|-------------------------------|--------------------|-------------------|------------------------|-------------|--------------|--|
| Back SA                                     | Player Lookup                              | Ţ               | Pa     | gc Sizc: 25                 | ✓ Reset                       | Rep                | oort:Cl           | noose Report-          | · •         |              |  |
|                                             | Select Team                                | Select Team     |        |                             | ay Type                       | Application Status |                   |                        |             |              |  |
| Help (                                      | All Teams                                  | All Teams 🗸     |        |                             | All Play Types  Select Gender |                    |                   | All Application Status |             |              |  |
|                                             |                                            |                 |        |                             |                               |                    |                   |                        |             |              |  |
| Su                                          |                                            |                 |        | All Genders                 |                               |                    |                   |                        |             |              |  |
| で                                           |                                            |                 |        | Select Age Group            |                               |                    | Application Date: |                        |             |              |  |
|                                             |                                            |                 |        |                             | Select Age Group              |                    |                   |                        |             |              |  |
|                                             |                                            |                 |        |                             |                               |                    |                   |                        |             |              |  |
| SUGGEN.                                     | Disciplinary Filter By Disciplinary Status |                 |        | Season Search By Search For |                               |                    |                   |                        |             |              |  |
|                                             | No Filter                                  | ✓ All           | $\sim$ | Selecte                     | d Season 🗸                    | Last na            | me, Firs          | st N 🗸                 |             | Search       |  |
| JOL                                         |                                            |                 |        |                             |                               |                    |                   |                        |             |              |  |
| Intermountain                               |                                            | Address         | T      | 0                           | Disuss TD                     | n:                 | 4-4-              | terel Dete             |             | (1 - 8) of 8 |  |
| TOSH – The Orthopedic<br>Specialty Hospital | Fire, Imon                                 | 445 Hickory Ave | 011601 | RB181327                    | 41291-175948                  | 12/1               | 3/2000            | 5/22/2016              | 9:20:00 AM  | Premier -    |  |
|                                             | Ford, Test                                 | 445 Hickory Ave | 011601 | RB181327                    | 98424-457465                  | 2/2/2              | 2001              | 7/11/2016              | 11:35:00 AM | Competitive  |  |
|                                             | Ghost, Casper                              | 123 fossel ave  | 011601 | RB181327                    | 56616-920983                  | 12/1               | 3/1999            | 7/11/2016              | 11:28:00 AM | Competitive  |  |
| CUREBUARD                                   | Milan Ace                                  | 456 Ector Ava   | 011601 | PB101227                    | 74679-972027                  | 5/5/1              | 000               | 7/11/2016              | 11.29.00 AM | Competitive  |  |
| -SPORTS                                     | Bass luma                                  | 4J6 Ester Ave   | 011601 | RB10132/                    | /42/3-8/202/                  | 5/5/1              |                   | 7/11/2016              | 11:29:00 AM | Competitive  |  |
|                                             | C Kope, Jump                               | 450 Casper Ave. | 011601 | RB181327                    | 48089-346390                  | 6/6/1              | 1999              | //11/2016              | 11:29:00 AM | Competitive  |  |
|                                             | Silona, Bar                                | 1234 Walker Ave | 011601 | RB181327                    | 11226-711026                  | 6/16,              | 1999              | 7/11/2016              | 11:30:00 AM | Competitive  |  |
|                                             | Street, Sesame                             | 450 Casper Ave. | 011601 | RB181327                    | 14207-832153                  | 10/1               | 5/1999            | 7/11/2016              | 11:31:00 AM | Competitive  |  |
|                                             | Town, Crazy                                | 156 Ester Ave   | 011601 | RB181327                    | 69087-627682                  | 7/7/1              | 999               | 7/11/2016              | 11:31:00 AM | Competitive  |  |
|                                             | email selected players                     |                 |        |                             |                               |                    |                   |                        |             | (1 - 8) of 8 |  |
|                                             |                                            |                 |        |                             |                               |                    |                   |                        |             |              |  |
|                                             |                                            |                 |        |                             |                               |                    |                   |                        |             |              |  |

5. Select the application .pdf under report and click on the printer icon. Print the application.